# SIEMENS

| Introduction                    |   |
|---------------------------------|---|
| Safety notes                    | 2 |
| Product description             | 3 |
| Installing and uninstalling     | 4 |
| Diagnostics and troubleshooting | 5 |
| Further Information             | 6 |
| PRP-compatible devices          | 7 |

1

# SIMATIC NET

# PG/PC - Industrial Ethernet SOFTNET-IE RNA

**Operating Instructions** 

### Legal information

#### Warning notice system

This manual contains notices you have to observe in order to ensure your personal safety, as well as to prevent damage to property. The notices referring to your personal safety are highlighted in the manual by a safety alert symbol, notices referring only to property damage have no safety alert symbol. These notices shown below are graded according to the degree of danger.

#### 

indicates that death or severe personal injury will result if proper precautions are not taken.

#### 

indicates that death or severe personal injury may result if proper precautions are not taken.

#### 

indicates that minor personal injury can result if proper precautions are not taken.

#### NOTICE

indicates that property damage can result if proper precautions are not taken.

If more than one degree of danger is present, the warning notice representing the highest degree of danger will be used. A notice warning of injury to persons with a safety alert symbol may also include a warning relating to property damage.

#### **Qualified Personnel**

The product/system described in this documentation may be operated only by **personnel qualified** for the specific task in accordance with the relevant documentation, in particular its warning notices and safety instructions. Qualified personnel are those who, based on their training and experience, are capable of identifying risks and avoiding potential hazards when working with these products/systems.

#### Proper use of Siemens products

Note the following:

#### 

Siemens products may only be used for the applications described in the catalog and in the relevant technical documentation. If products and components from other manufacturers are used, these must be recommended or approved by Siemens. Proper transport, storage, installation, assembly, commissioning, operation and maintenance are required to ensure that the products operate safely and without any problems. The permissible ambient conditions must be complied with. The information in the relevant documentation must be observed.

#### Trademarks

All names identified by <sup>®</sup> are registered trademarks of Siemens AG. The remaining trademarks in this publication may be trademarks whose use by third parties for their own purposes could violate the rights of the owner.

#### **Disclaimer of Liability**

We have reviewed the contents of this publication to ensure consistency with the hardware and software described. Since variance cannot be precluded entirely, we cannot guarantee full consistency. However, the information in this publication is reviewed regularly and any necessary corrections are included in subsequent editions.

# Table of contents

| 1 | Introduction  |                                   | 5    |
|---|---------------|-----------------------------------|------|
| 2 | Safety notes  | 5                                 | 9    |
| 3 | Product des   | cription                          | . 11 |
|   | 3.1           | Example of communication with PRP | 14   |
| 4 | Installing an | d uninstalling                    | . 17 |
|   | 4.1           | Notes on setting up               | 17   |
|   | 4.2           | Installation                      | 18   |
|   | 4.3           | Configuration                     | 27   |
|   | 4.4           | License key                       | 30   |
|   | 4.5           | SNMP service                      | 31   |
|   | 4.6           | Uninstalling                      | 32   |
|   | 4.7           | Updating network adapters         | 34   |
| 5 | Diagnostics   | and troubleshooting               | 35   |
|   | 5.1           | Diagnostics                       | 35   |
|   | 5.2           | Troubleshooting                   | 44   |
| 6 | Further Info  | rmation                           | . 47 |
| 7 | PRP-compa     | tible devices                     | . 49 |

# Introduction

#### SIMATIC NET SOFTNET-IE RNA (Redundant Network Access)

The "SOFTNET-IE RNA" software is part of the SIMATIC NET product family.

The SIMATIC NET family comprises various software and hardware components that complement each other and that are carefully tailored for specific automation tasks.

#### What is possible with SOFTNET-IE RNA?

The SOFTNET-IE RNA software allows the integration of PCs in redundant, parallel Ethernet structures based on the Parallel Redundancy Protocol (PRP) functionality.

#### Purpose of this document

This document supports you during installation and commissioning of the "SOFTNET-IE RNA" software on a PC system.

#### Path information in the document

Note

#### Path information is based on Windows 7

The path information described in this document is based on the Start menu of Windows 7.

#### Validity of this document

This document is valid for the following software of the SIMATIC NET product family: SOFTNET-IE RNA

#### SOFTNET-IE RNA

#### Standards and approvals

SOFTNET-IE RNA was developed based on the "IEC 62439-3 Edition 2.0 2012" standard taking into account the draft "IEC 62439-3:2011/FDIS" and with adaptation of the MIB.

#### Note

The "IEC 62439-3" standard is still in development and is expected to be finalized in 2016.

#### **Industry Online Support**

In addition to the product documentation, the comprehensive online information platform of Siemens Industry Online Support at the following Internet address: (http://support.automation.siemens.com/WW/Ilisapi.dll?func=cslib.csinfo2&aktprim=99&lang=en)

Apart from news, there you will also find:

- Project information: Manuals, FAQs, downloads, application examples etc.
- Contacts, Technical Forum
- The option submitting a support query: (<u>https://support.automation.siemens.com/WW/llisapi.dll?func=cslib.csinfo&lang=en&objid</u> =38718979&caller=view)
- Our service offer:

Right across our products and systems, we provide numerous services that support you in every phase of the life of your machine or system - from planning and implementation to commissioning, through to maintenance and modernization.

You will find contact data on the Internet at the following address: (http://www.automation.siemens.com/partner/guiwelcome.asp?lang=en)

#### SITRAIN - Training for Industry

The training offer includes more than 300 courses on basic topics, extended knowledge and special knowledge as well as advanced training for individual sectors - available at more than 130 locations. Courses can also be organized individually and held locally at your location.

You will find detailed information on the training curriculum and how to contact our customer consultants at the following Internet address:

(www.siemens.com/sitrain)

#### Security information

Siemens provides products and solutions with industrial security functions that support the secure operation of plants, systems, machines and networks.

In order to protect plants, systems, machines and networks against cyber threats. it is necessary to implement - and continuously maintain - a holistic, state-of-the-art industrial security concept. Siemens' products and solutions constitute one element of such a concept.

Customers are responsible for preventing unauthorized access to their plants, systems, machines and networks. Such systems, machines and components should only be connected to an enterprise network or the internet if and to the extent such a connection is necessary and only when appropriate security measures (e.g. firewalls and/or network segmentation) are in place.

Additionally, Siemens' guidance on appropriate security measures should be taken into account. For additional information on industrial security measures that may be implemented, please visit (http://www.siemens.com/industrialsecurity)

Siemens' products and solutions undergo continuous development to make them more secure. Siemens strongly recommends that product updates are applied as soon as they are available and that the latest product versions are used. Use of product versions that are no longer supported, and failure to apply the latest updates may increase customers' exposure to cyber threats.

To stay informed about product updates, subscribe to the Siemens Industrial Security RSS Feed under (https://support.industry.siemens.com/cs/ww/en/ps/15247/pm)

#### SIMATIC NET glossary

Explanations of many of the specialist terms used in this documentation can be found in the SIMATIC NET glossary.

You will find the SIMATIC NET glossary on the Internet at the following address:

(https://support.industry.siemens.com/cs/ww/en/view/50305045)

# Safety notes

#### Important notes on the use of SOFTNET-IE RNA

#### Note

#### **Transmission speed**

The "SOFTNET-IE RNA" product is suitable for a transmission speed (T) of 100 Mbps with long packets. With short packets, the transmission speed is reduced by a factor corresponding to how much shorter the packets are than 1500 bytes.

T = 100 Mbps \* packet length / 1500 bytes

At higher transmission speeds (T), the processor load of the PC can reach values at which the PC works only with certain restrictions.

#### Note

Redundancy mechanisms influence the performance of the system. You should therefore make sure that there are adequate resources for the processor, memory and network. If the PC is overloaded for a long time (more than 80 % processor or memory utilization), this may result in restrictions and functional disturbances.

#### Note

The quality of redundancy depends largely on the network adapters used. By updating the adapter drivers, the response can be significantly changed.

#### Note

The current standard prescribes that any redundant packet that arrives with a delay greater than 400 ms is treated as a new packet and not discarded.

#### Note

The Ethernet adapters used must not be used actively from the point in time when the virtual adapter is configured; in other words, for example, not configured or integrated in other software.

The "SOFTNET-IE RNA" product must not be used alongside other link aggregation variants (Server-, Intel-Teaming etc.).

After creating the virtual adapter, this is the only one to be used. If you use the real adapters assigned to the virtual adapter, this can lead to functional disturbances.

Before you make changes to the hardware (real Ethernet adapters), you need to remove corresponding virtual Ethernet adapters from the configuration.

#### Note

Depending on the components being used and the settings, "Wake on LAN" does not work with self-assigned MAC addresses. In this case, use the original MAC addresses.

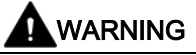

#### SCALANCE X204RNA products (PRP-RedBox)

Note the warnings and security notices in the "SIMATIC NET Industrial Ethernet Switches SCALANCE X204RNA / SCALANCE X204RNA EEC" operating instructions if you use products of the SCALANCE X204RNA product line.

# **Product description**

The "SOFTNET-IE RNA" product allows the cost-effective connection of a PC station to a redundant network according to the PRP standard. Along with a brief introduction to this standard, this section describes the connection of PC stations with "SOFTNET-IE RNA" compared to the SCALANCE X204RNA product line based on examples.

#### What is the Parallel Redundancy Protocol?

The Parallel Redundancy Protocol is a redundancy protocol for Ethernet networks. It is defined in Part 3 of the IEC 62439 standard. In the remainder of the text, PRP always stands for the PRP-1 protocol. The areas of application of PRP are distributed applications with high reliability demands that depend on the high availability of the network. Compared with classic fault-tolerant networks, bumpless redundancy is possible with PRP. This redundancy procedure can maintain data communication without interruption if there are interruptions in the network. Other redundancy procedures have a reconfiguration time of the network of, for example 200 ms (MRP, 50 nodes in the ring) or 300 ms (HSR, 50 nodes in the ring).

PRP has the advantage that it uses parallel, separate networks made up of standard network components. End devices not capable of PRP can be connected to a PRP network via a device with PRP capability, for example a SCALANCE X204RNA or RuggedCom RS950G. This means that the frame of the end device can be transferred at the same time via both networks. If a transmission path is interrupted, the frame arrives at its destination via the second path.

#### Note

When using SOFTNET-IE RNA, you can only use Ethernet network adapters that support long Ethernet frames (Jumbo Frames) as the communications adapter.

#### Which network topologies can be implemented with SOFTNET-IE RNA?

With Gigabit Ethernet network adapters, PCs can be connected to a PRP network.

#### Note

Make sure that the maximum permitted cable lengths for the relevant devices are not exceeded. You will find the permitted cable lengths in the Operating Instructions of the relevant device.

0 What is the Parallel Redundancy Protocol?

#### What is possible with the PRP-Redbox SCALANCE X204RNA?

The devices of the SCALANCE X204RNA product line allow the cost-effective setup of Industrial Ethernet structures with PRP functionality.

The SCALANCE X200RNA product line provides you with the following products:

| SCALANCE    | Description                                                                                                    | Article number     |
|-------------|----------------------------------------------------------------------------------------------------|--------------------|
| X204RNA     | The SCALANCE X204RNA has two RJ-45 jacks for connection of<br>end devices or network segments not capable of PRP (P1 and<br>P2) and two RJ-45 jacks for connecting the PRP networks LAN A<br>and LAN B (PRP A and PRP B).                                                                                                    | 6GK5204-0BA00-2KB2 |
| X204RNA EEC | The SCALANCE X204RNA EEC has four RJ-45 jacks and two slots for SFP modules. The SFP modules can be used as an alternative to the two RJ-45 jacks P1 and P2 that are designed for connection of end devices or network segments that are not capable of PRP. The two RJ-45 jacks PRP A and PRP B are used to connect networks LAN A and LAN B. | 6GK5204-0BS00-3LA3 |

#### Note

You will find further information about the SCALANCE X204RNA / SCALANCE X204RNA EEC products in the "SIMATIC NET Industrial Ethernet Switches SCALANCE X204RNA / SCALANCE X204RNA EEC" operating instructions.

#### Note

For PCS7 plants in which the frame length should at no point exceed an MTU-Size of 1500 bytes, the cascading of SCALANCE X204RNA with SCALANCE S is not recommended because SCALANCE S forms frames with 1500 bytes of user data that are extended by SCALANCE X204RNA to 1506 bytes according to the PRP standard.

0 What is the Parallel Redundancy Protocol?

#### Example of use

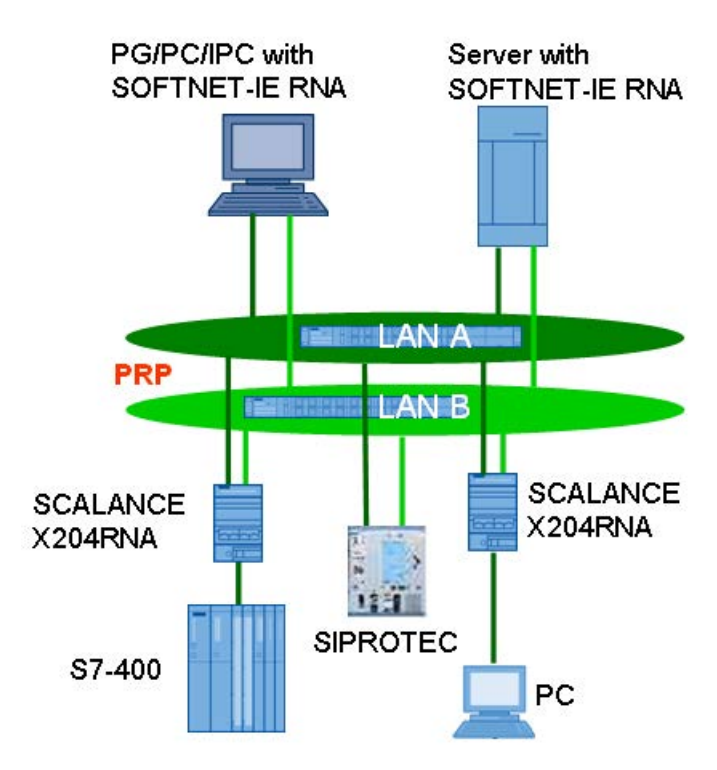

With the Parallel Redundancy Protocol (PRP), each node must transmit frames on two independent, parallel networks (in the graphic LAN A and LAN B). These are two physically separate networks with a bus (linear), star or ring topology. The PRP destination device must also be connected to the two networks. This then receives each frame twice. The first frame is forwarded to the application. The second received frame is then detected and discarded if this reaction is configured. This achieves N-1 redundancy without reconfiguration (= bumpless switchover).

The so-called DANs (double attached nodes) that use this method are connected to both networks via two integrated device interfaces e.g. onboard network adapters of the of the SIMATIC IPC computers or additional plugged in network adapters or via a PRP-Redbox SCALANCE X204RNA or a SCALANCE X204RNA EEC. This means that the frame of the end device can be transferred at the same time via both networks. If a transmission path is interrupted, the frame arrives at its destination via the second path.

Generally, the two separate networks are known as LAN A and LAN B. Since the frames created for the particular LAN have an ID indicating the LAN, it is possible to identify frames sent via the wrong network.

Devices that are connected to only one network, such as switches are known as SANs (single attached nodes).

3.1 Example of communication with PRP

# 3.1 Example of communication with PRP

#### How is a redundant PRP network set up?

A network topology in which the Parallel Redundancy Protocol is used (PRP network) consists of two separate Ethernet subnets. The structure of the two subnets does not need to be identical.

A PRP network can be set up both with end devices with PRP capability as well as with standard components. The following devices can be used:

- End devices with PRP capability (Double Attached Nodes PRP, Double Attached Node implementing PRP, DANP), for example:
  - CP 443-1 RNA
  - PC with SOFTNET-IE RNA
  - SIPROTEC protective devices with PRP capability
- Standard components (Singly Attached Nodes, SAN)

Standard components without PRP functionality, for example, can be connected to a PRP network via SCALANCE X-204RNA or RuggedCom RS950G.

SANs can, also be connected to a PRP network without supporting the PRP functionality.

All devices that are intended to use the PRP function in redundant networks must be able to process frames with a length of up to 1532 bytes (Jumbo Frames). If this function is not supported, data may be lost.

#### Note

For PCS7 plants in which the frame length should at no point exceed an MTU-Size of 1500 bytes, the cascading of SCALANCE X204RNA with SCALANCE S is not recommended because SCALANCE S forms frames with 1500 bytes of user data that are extended by SCALANCE X204RNA to 1506 bytes according to the PRP standard.

3.1 Example of communication with PRP

#### Example of a configuration for a PRP network

The following figure shows the options for connecting devices in a network topology in which the Parallel Redundancy Protocol (PRP) is used.

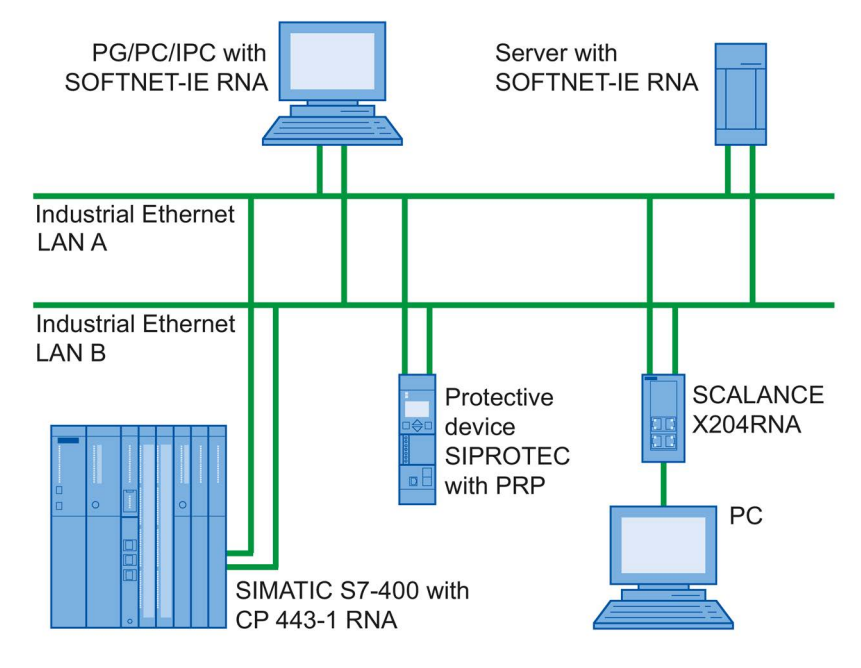

Figure 3-1 Example of the configuration of a network topology with PRP

# Installing and uninstalling

### 4.1 Notes on setting up

Read the following notes before you start to set up your system:

- 1. Identify the networks clearly, for example by labeling them (LAN A / LAN B).
- Use a uniform setup.
   Example: Always assign the left / top adapter on a PC to the network of LAN A and the right / bottom adapter to the network of LAN B.
- 3. The assignment of the hardware to the corresponding entry in the system can be difficult. To simplify this, you can, for example, connect the adapter for LAN A to an active network, this is then noted in the network view and you can now assign this adapter to LAN A and rename it accordingly.
- 4. Do not connect to the network until after the installation. With the help of SOFTET-IE-RNA diagnostics, you can then recognize whether an adapter was connected to the wrong network as long as an active redundancy partner exists.
- 5. Try to set up the network as symmetrically as possible. Due to differences in the number of received frames on the LAN as shown by RNA diagnostics (redundancy status), you can identify redundancy problems in the network more easily.
- 6. Use identical network adapters and make sure that these have the same driver version.

# 4.2 Installation

#### User experience

To install SIMATIC NET PC software products, you should have experience of installing software under the Windows version you are using.

To configure the communications modules, you should have experience and knowledge of the following:

- Structure of the plant involved
- Configuration of the plant

You should only undertake the installation and configuration described below if you have this knowledge.

#### Requirements and necessary permissions

To be able to operate "SOFTNET-IE RNA" on your PC, you require the following:

- 2 Ethernet network adapters (onboard network adapters of the PC or additional pluggedin INTEL network adapters) for connection to a PRP network.
- Administrator privileges for installation
- Per PC and product one software license

#### **General information**

#### Note

#### Screen savers

Using a screen saver during operation can cause system overload.

Some screen savers do not release parts of memory again. This leads to a continuous reduction in usable memory.

#### Note

#### Virus scanners

The use of a virus scanner during runtime can impair or severely slow down communication. Dynamic virus protection, in particular using gatekeeper mechanisms, is therefore not advisable. This is especially the case when trace files of the communication are written at the same time.

### Procedure during installation

To install "SOFTNET-IE RNA" follow the steps below:

1. Insert the data medium in a DVD drive.

#### Note

If Setup is not started automatically, start it by double-clicking on the "Setup.exe" file in the main directory of the data medium.

2. Click "Install software".

| SIMATIC NET PC Software                                              |  |
|----------------------------------------------------------------------|--|
| SIEMENS                                                              |  |
| SIMATIC NET<br>PC Software                                           |  |
| SIMATIC                                                              |  |
| © Siemens AG, 1998 - 2015. All Rights Reserved.                      |  |
| Display Readme     Install Software     Display Documents     Cancel |  |

3. Read the message about turning off the power save mode and click "Install software".

|                                       | SIMATIC NET Software                                                                                                    |
|---------------------------------------|----------------------------------------------------------------------------------------------------|
|                                       |                                                                                                    |
| 1                                     |                                                                                                    |
| Pow                                   | ver saver mode not allowed                                                                                                    |
| The<br>Soft                           | power saver mode is not allowed when working with the "SIMATIC NET PC ware".                                                                                                    |
| The                                   | current power plan is therefore adapted by the installation.                                                                                                    |
| lf yo<br>reco<br>does<br>("Ch<br>"nev | u go to the "Power Options" menu and change to a different power plan or<br>nfigure your PC's power saving mode, change the settings so that your PC<br>s not change to power saving mode (sleep) after a longer period of inactivity<br>ange plan settings" -> change the setting "Put the computer to sleep" to<br>ver"). |
|                                       | Install Software Cancel                                                                                                    |

4. Select a Setup language and click "Next".

| Ĵ       | SIMATIC NET - Setup                                                        |
|---------|----------------------------------------------------------------------------|
| SIEMENS |                                                                            |
|         | <ul> <li>C Setupsprache: <u>D</u>eutsch</li> <li>Image: English</li> </ul> |
| SIMATIC |                                                                            |
|         |                                                                            |
|         | <u>N</u> ext≻ Cancel                                                       |

- 5. Read and accept the license conditions.
- 6. Click "Next".

| SIMATIC NET - Setup                                                                                                    |   |
|----------------------------------------------------------------------------------------------------|---|
| License agreements<br>Please read through the following license agreement carefully, including the security information it<br>contains.                                                                                                    |   |
| Please note:                                                                                                    | ^ |
| This software is protected under German and/or US American Copyright Laws and provisions in international treaties.<br>Unauthorized reproduction and distribution of this software or parts of it is liable to prosecution. It will be prosecuted according<br>to criminal as well as civil law and may result in severe punishment and/or damage claims.<br>Please read all license provisions applicable to this software before installing and using this software. You will find them after<br>this note.                                                                                                    |   |
| If you purchased this software on a CD marked as "Trial-Version" or together with another licensed software for you, this<br>software may only be used for test and validation purposes according to the provisions of this Trial License stated after this<br>note. A prerequisite for this kind of use is the installation of programs, software libraries, etc., on your computer.<br>THEREFORE, WE RECOMMEND TO INSTALL IT EITHER ON A STANDALONE COMPUTER OR ON A COMPUTER<br>WHICH IS NOT NEEDED IN PRODUCTION OR FOR KEEPING IMPORTANT DATA BECAUSE WE CANNOT TOTALLY<br>EXCLUDE THAT EXISTING DATA WILL BE MODIFIED OR OVERWRITTEN. THEREFORE, WE WILL NOT BE LIABLE<br>FOR ANY DAMAGES RESULTING FROM THIS INSTALLATION OR FROM IGNORING THIS LEGAL NOTICE AND/OR<br>FOR LOSS OF DATA. |   |
| ANY OTHER TYPE OF USAGE OF THIS SOFTWARE IS ONLY ADMISSIBLE IF YOU HAVE A VALID LICENSE FROM US.<br>IF YOU DO NOT HAVE A VALID LICENSE (WHICH HAS TO BE ESTABLISHED BY SUBMITTING A CORRESPONDING                                                                                                    | ~ |
| I accept the conditions of the above license agreement as well as the<br>i conditions of the Open Source license agreement.<br>I confirm that I have read and understood the security information.                                                                                                    |   |
| < <u>B</u> ack <u>N</u> ext > Cancel                                                                                                    |   |

7. Select the entry "SOFTNET-IE RNA" and click "Next".

| SIMATIC NET - Setup                                                                                                    |                          |
|----------------------------------------------------------------------------------------------------|--------------------------|
| Programs<br>Programs to be installed                                                                                                    | S                        |
| <ul> <li>SIMATIC NET</li> <li>SIMATIC NET PC Software V14.0</li> <li>SIMATIC NET PC Software Doc V14.0</li> <li>SOFTNET-IE RNA V13.0 SP2</li> <li>Tools</li> <li>Automation License Manager V5.3 + SP3</li> </ul> | SOFTNET-IE RNA V13.0 SP2 |
| Target directory:<br>C:\\SIEMENS\SOFTNET-IE RNA                                                                                                    | Browse                   |
| Help < <u>B</u> ack                                                                                                    | Next > Cancel            |

8. Read and accept the changes to the system settings.

9. Click "Next". Depending on the selected components, the content of the dialog box may differ.

| The following user grou<br>'SIMATIC NET" (SIMATIC NE                      | ps will be created<br>T Group)                                  |                             | í |
|---------------------------------------------------------------------------|-----------------------------------------------------------------|-----------------------------|---|
| The following registry so<br>HKEY_LOCAL_MACHINE\SC<br>RestrictRemoteClien | ettings and rights will b<br>DFTWARE\Policies\Microso<br>ts = 0 | ne set<br>ft\Windows NT\RPC |   |
| The following firewall se                                                 | ettings will be modified                                        |                             |   |
| Allow incoming ICMP Echo (                                                | ping)                                                           |                             |   |
| TCP nort 102 Open                                                         |                                                                 |                             |   |
| Network access rar                                                        | nge: Subnet                                                     |                             |   |
| OPC UA discovery                                                          |                                                                 |                             |   |
| TCP port 4840 Open                                                        |                                                                 |                             |   |
| Network access ran                                                        | nge: Subnet                                                     |                             |   |
| JA Local Discovery Server                                                 |                                                                 |                             |   |
| TCP port 52601 Ope                                                        | n                                                               |                             |   |
| Network access ran                                                        | nge: Subnet                                                     |                             |   |
| Automation License Manage                                                 | er Service                                                      |                             |   |
| [COMMONDIR]sws/a                                                          | almsrv\almsrv64x.exe                                            |                             |   |
| Network access rar                                                        | nge: Subnet                                                     |                             |   |

10.Wait until all necessary components have been installed.

11.Depending on the installed software components, the "License Setup" dialog box opens. In this dialog box you have the option of transferring license keys during the installation.

You have the following options for transferring the license key:

- To transfer the license key now during the installation, click on "Transfer license key".

The "Automation License Manager" is started. Enter the license key and return to the installation (License key (Page 30)).

- To transfer the license key later, click "Next".

If the dialog box does not open, start the "Automation License Manager" when you have completed the installation and enter the license keys.

|              | SIMATIC NET - License Setup                                                                                                    |
|--------------|----------------------------------------------------------------------------------------------------|
|              | SIVA                                                                                                    |
|              |                                                                                                    |
| lf y<br>clie | ou have purchased a product with license keys, you can now transfer them by<br>cking the "Transfer License Key" button.                                     |
| Yo<br>pro    | u can also transfer the license later with the "Automation License Manager"<br>Igram that is already installed. In this case, close the dialog with "Next". |
|              |                                                                                                    |
|              |                                                                                                    |
|              | Transfer License Key Next >                                                                                                    |
|              |                                                                                                    |

12.To complete the installation, select the option "Yes, restart the computer now." and click "Finish".

 SIMATIC NET - Setup

 SIEMENS

 Setup has successfully installed and configured the software on your computer.

 You can find information in the "readme" file.

 The computer has to be restarted. Setup can restart the computer now, or you can do it yourself later.

 SIMATTIC

 • Yes, restart the computer now.
 • No, the computer will be restarted later.
 Setup is finished.

The computer is restarted.

#### Extension for the SNMP service

#### Note

Note that to be able to use this functionality, the Windows SNMP service must be installed (SNMP service (Page 31)).

The extension of the SNMP service, the "SNMP extension agent" software allows communication via SNMP (Simple Network Management Protocol). It supports the Community-based SNMP Version 2 (SNMPv2c). The "SNMP Extension Agent" software makes the defined PRP MIB of the standard available (OID=.1.0.62439.3). The MIB (IEC62439\_120217.mib) is on the data medium (cd\sw\snmp\mibs) and contains descriptions of the individual objects.

#### Run "Installation SNMP extension agent"

1. Install the software from the Start menu:

"Start" > "All Programs" > "Siemens Automation" > "SIMATIC" > "SIMATIC NET" > "SOFTNET-IE RNA" > "Installation SNMP extension agent" After installation, a dialog window is opened.

2. Close the dialog with "OK".

#### Run "Uninstall SNMP extension agent"

1. Uninstall the software from the Start menu:

"Start" > "All Programs" > "Siemens Automation" > "SIMATIC" > "SIMATIC NET" > "SOFTNET-IE RNA" > "Uninstall SNMP extension agent" After it is uninstalled, a dialog window is opened.

2. Close the dialog with "OK".

# 4.3 Configuration

Procedure during configuration

Note

Configuring the software is only possible with administrator privileges.

4.3 Configuration

To configure the software, follow the steps below:

- 1. Open the properties page of the SOFTNET-IE RNA configuration via the Start menu:
  - "Start" > "All Programs" > "Siemens Automation" > "SIMATIC" > "SIMATIC NET" > "SOFTNET-IE RNA" > "SOFTNET-IE RNA Configuration"
- 2. Wait until the dialog for configuration opens and then make the required settings.

| Adapter name                                                                                                    | Adapter LAN                           | A Ada              | apter LAN B                                                                          | MAC addr                           | ess                                |                     |
|----------------------------------------------------------------------------------------------------|---------------------------------------|--------------------|--------------------------------------------------------------------------------------|------------------------------------|------------------------------------|---------------------|
| OFTNET-IE RNA                                                                                                    | Gigabit-Netzw                         | verkverbindu Giga  | bit-Netzwerkverbindu                                                                 | 00-50-56-80                        | C-46-62                            |                     |
| 0.5.5                                                                                                    |                                       |                    |                                                                                      |                                    |                                    | Remove              |
|                                                                                                    | r adapters –<br>dapter name:          | SOFTNET-IE RNA     | A 2 Connection Nar                                                                   | ne:                                |                                    |                     |
| IP                                                                                                    | Address Type:                         | Dynamic      State | tatic                                                                                |                                    |                                    |                     |
| IP                                                                                                    | P Address:                            |                    | Subnot Mask                                                                          |                                    |                                    |                     |
|                                                                                                    |                                       |                    | Sublict Musici                                                                       |                                    |                                    |                     |
| Adapter LAN A                                                                                                    |                                       |                    | Adapter LAN                                                                          | B                                  |                                    |                     |
| Adapter LAN A<br>Available adapters                                                                                                    | Connection r                          | name               | Adapter LAN                                                                          | B                                  | Connection na                      | ime                 |
| Adapter LAN A<br>Available adapters<br>'no adapter)<br>3igabit-Netzwerkverbindu<br>3igabit-Netzwerkverbindu                               | Connection r<br>u Ethernet3<br>u MBUS | name               | Adapter LAN<br>Available adapt<br>(no adapter)<br>Gigabit-Netzwer<br>Gigabit-Netzwer | B<br>ers<br>kverbindu              | Connection na<br>Ethernet3<br>MBUS | ame                 |
| Adapter LAN A<br>Available adapters<br>(no adapter)<br>Gigabit-Netzwerkverbindu<br>Gigabit-Netzwerkverbindu                               | Connection r<br>u Ethernet3<br>u MBUS | name               | Adapter LAN<br>Available adapt<br>(no adapter)<br>Gigabit-Netzwer<br>Gigabit-Netzwer | B<br>ers<br>kverbindu              | Connection na<br>Ethernet3<br>MBUS | ime                 |
| Adapter LAN A<br>Available adapters<br>(no adapter)<br>Gigabit-Netzwerkverbindu<br>Gigabit-Netzwerkverbindu<br>MAC address                | Connection r<br>u Ethernet3<br>u MBUS | Apply              | Adapter LAN<br>Available adapt<br>(no adapter)<br>Gigabit-Netzwer<br>Gigabit-Netzwer | B<br>ers<br>kverbindu<br>kverbindu | Connection na<br>Ethernet3<br>MBUS | Apply               |
| Adapter LAN A<br>Available adapters<br>ino adapter)<br>Gigabit-Netzwerkverbindu<br>Gigabit-Netzwerkverbindu                               | Connection r<br>u Ethernet3<br>u MBUS | Apply              | Adapter LAN<br>Available adapt<br>(no adapter)<br>Gigabit-Netzwer<br>Gigabit-Netzwer | B<br>ers<br>kverbindu              | Connection na<br>Ethernet3<br>MBUS | Apply               |
| Adapter LAN A<br>Available adapters<br>(no adapter)<br>Sigabit-Netzwerkverbindu<br>Gigabit-Netzwerkverbindu<br>MAC address<br>MAC address | Connection r<br>u Ethernet3<br>u MBUS | Apply              | Adapter LAN<br>Available adapt<br>(no adapter)<br>Gigabit-Netzwer<br>Gigabit-Netzwer | B<br>ers<br>kverbindu              | Connection na<br>Ethernet3<br>MBUS | ame<br>Apply<br>Add |

You can select from the following settings:

- Display configured adapters

The "Configured adapters" area shows the existing virtual adapters.

- Delete configured adapters

To delete a virtual adapter, select it in the list in the "Configured adapters" area and click "Remove".

#### - Configure further adapters

To create a new virtual adapter, enter a name for the adapter in the "Adapter name" box in the "Configure further adapters" area.

Then assign real network adapters for LAN A and LAN B of the virtual adapter. Available adapters are displayed in the list boxes. If an adapter is selected on one side, it is no longer available on the other.

Set the MAC address address of the virtual adapter in the "MAC address of virtual adapter" box. To do this, use the MAC address of one of the two real network adapters or enter a valid MAC address. No multicast/broadcast address and no address that already exists in the network may be entered. The character set for permitted adapter names is as follows: 0-9; a-z; A-Z; - (hyphen); \_ (underscore); ' (space); # (hash)

#### - Add a configured adapter

With the "Add" button, you enter the configured adapter in the list in the "Configured adapters" area.

#### Apply changes

With the "Finish" button, you exit the configuration screen and the changes are adopted in the system.

#### - Discard changes

With the "Cancel" button, you close the dialog without adopting the changes.

#### When the dialog is open, the adapters are locked

When the dialog is open, the functionality of the SOFTNET-IE RNA module is not affected. However, when the dialog is open, the SOFTNET-IE RNA module cannot be changed with other configuration tools, e.g. VMWare ESXi. If you wish to configure the SOFTNET-IE RNA module, you need to close the dialog first.

#### Note

Not all applications recognize changes to the running system. To retain full performance, restart the system after making changes to network adapters.

Note that the configuration of the adapters can take several minutes (maximum 5 min) depending on the number of adapters involved and the system. The progress can be followed in the Device Manager or in the Network and Sharing Center.

4.4 License key

### 4.4 License key

#### Transferring the license key

A suitable license key is required for SOFTNET-IE RNA.

You can manage the license keys for running SIMATIC NET programs with the "Automation License Manager".

#### Note

For more detailed information on the "Automation License Manager", refer to the online help for the program.

Follow the steps below to transfer a license key:

- 1. Start the "Automation License Manager".
- 2. Select the data medium containing the required license key in the left-hand list (navigation area).
- 3. In the right-hand list (object area), select the license key you want to transfer.
- Click on the menu command "License Key" > "Transfer..." > "Transfer License Key" dialog box.
- 5. Select the local drive of your PC to which you want to transfer the license key and confirm with "OK".

#### Releasing licenses in use

#### Note

To release a license that is in use, remove all virtual adapters from the system. Enabling the license can take some time (maximum 5 minutes).

# 4.5 SNMP service

#### Installing the SNMP service

The SNMP functionality of SOFTNET-IE RNA requires the SNMP service in the operating system.

Following standard installation of Windows, the full SNMP service is not yet available in the operating system.

To be able to use the full SNMP functionality of SOFTNET-IE, work through the following steps in order:

- Installing the SNMP service
- · Adapting the network security settings to your own security needs

To do this follow the same steps as described in the installation instructions for the "SIMATIC NET PC Software". This is in the "doc" subdirectory of the "SIMATIC NET PC Software" DVD.

#### SNMP - MIB file for SOFTNET-IE RNA

The MIB file to be used for SOFTNET-IE RNA is on the "SIMATIC NET PC Software" DVD in the folder "\sw\snmp\mibs" > "IEC62439\_120217.mib"

4.6 Uninstalling

# 4.6 Uninstalling

#### Procedure for uninstalling

To uninstall the "SOFTNET-IE RNA" software, follow these steps:

- 1. Close all open programs.
- 2. Open the list of installed programs from the Start menu:

| "Start" > | "Control | Panel" > | "Programs" | > "Progra | ams and F | eatures" |
|-----------|----------|----------|------------|-----------|-----------|----------|
|           | 001100   |          | riograms   | F LLOGIC  |           | caluics  |

| 8                             | Programs and Feature                                                                                                    | es                                                                                                    |                                                                                  |                                                                |                                                                                        | × |
|-------------------------------|----------------------------------------------------------------------------------------------------|----------------------------------------------------------------------------------------------------|----------------------------------------------------------------------------------|----------------------------------------------------------------|----------------------------------------------------------------------------------------|---|
|                               | Panel + Programs + Programs and Features                                                                                                    |                                                                                                    | v C                                                                              | Search Progra                                                  | ams and Features                                                                       | P |
| File Edit View Tools Help     |                                                                                                    |                                                                                                    |                                                                                  |                                                                |                                                                                        |   |
| Control Panel Home            | Uninstall or change a program                                                                                                    |                                                                                                    |                                                                                  |                                                                |                                                                                        |   |
| View installed updates        | To uninstall a program, select it from the list and then click Ur                                                                                                    | install. Change, or Repair.                                                                                                  |                                                                                  |                                                                |                                                                                        |   |
| P Turn Windows features on or |                                                                                                    |                                                                                                    |                                                                                  |                                                                |                                                                                        |   |
| off                           | Organize - Uninstall Change                                                                                                    |                                                                                                    |                                                                                  |                                                                | E <b>▼</b>                                                                             |   |
|                               | Name                                                                                                    | Publisher                                                                                                    | Installed On                                                                     | Size                                                           | Version                                                                                |   |
|                               | Microsoft Visual C++ 2008 Redistributable - x64 9.0.30729.6161     Microsoft Visual C++ 2008 Redistributable - x86 9.0.30729.6161     Microsoft Visual C++ 2010 x64 Redistributable - 10.0.40219     Microsoft Visual C++ 2010 x86 Redistributable - 10.0.40219     Simens Automation License Manager V5.3 + SP3     SIMATIC NET SOFTNET-IE RNA V13.0 + SP2 | Microsoft Corporation<br>Microsoft Corporation<br>Microsoft Corporation<br>Microsoft Corporation<br>Siemens AG<br>Siemens AG | 30.07.2015<br>30.07.2015<br>30.07.2015<br>30.07.2015<br>30.07.2015<br>30.07.2015 | 13,2 MB<br>10,1 MB<br>13,8 MB<br>11,1 MB<br>75,3 MB<br>26,5 MB | 9.0.30729.6161<br>9.0.30729.6161<br>10.0.40219<br>10.0.40219<br>05.03.0300<br>13.0.2.0 |   |
|                               | Siemens AG Product version: 13.0.2.0<br>Help link: http://www.siemens                                                                                                    | Support link: http://<br>.c Size: 26,5 M                                                                                     | www.siemens.c<br>B                                                               | om/automation                                                  | v/service&suppor                                                                       | t |

- 3. Right-click on the component "SIMATIC NET SOFTNET-IE RNA".
- 4. Select the "Uninstall" entry in the shortcut menu.

5. Confirm the prompt with "Yes".

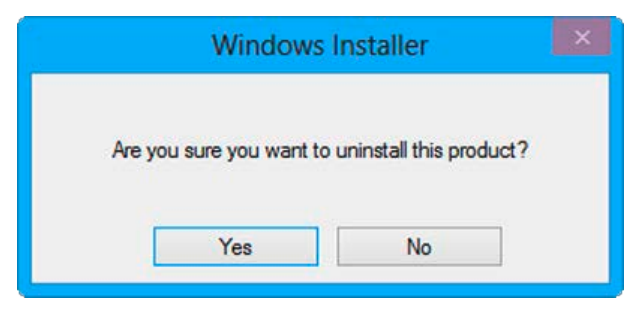

6. Restart the PC to complete the uninstall procedure.

#### Note

If you have not used any other Siemens products, you can then also uninstall the "Siemens Automation License Manager". To save your licenses prior to uninstalling the "Siemens Automation License Manager", follow the steps below:

- 1. Use the "Slemens Automation License Manager" to back up the licenses.
- 2. Uninstall the "Siemens Automation License Manager" if you no longer require it.

4.7 Updating network adapters

# 4.7 Updating network adapters

If you operate Ethernet network adapters via SOFTNET-IE RNA, and want to update them, follow the steps below:

- 1. Remove the Ethernet network adapter from SOFTNET-IE RNA operation using the configuration (refer to the section "Configuration (Page 27)".
- 2. Update the drivers of the Ethernet network adapter.
- 3. Configure the SOFTNET-IE RNA mode of the Ethernet network adapter again, see section "Configuration (Page 27)".

# **Diagnostics and troubleshooting**

### 5.1 Diagnostics

Start "SOFTNET-IE RNA diagnostics" from the Start menu:

"Start" > "All Programs" > "Siemens Automation" > "SIMATIC" > "SIMATIC NET" > "SOFTNET-IE RNA" > "SOFTNET-IE RNA Diagnostics".

#### Note

If you start diagnostics with administrator privileges, you can make additional settings.

With "SOFTNET-IE RNA diagnostic", you can setup the system and monitor it to obtain pointers to disruptions in the redundant network. If you require more information, you can use a "diagnostics" SAN to perform more precise diagnostics on a LAN with conventional network tools.

The next section describes the menus of "SOFTNET-IE RNA diagnostic".

#### The following general elements exist in every menu:

Overview

With this button, you open the "Overview" menu.

Adapters 1-4

With these buttons, you select the adapter via which the information will be displayed. A separate button appears for each adapter you create.

• Update

With this button, you update the values.

• Help

With this button, you open the online help.

• info

With this button, you open a window with information about the product (article number, version etc).

5.1 Diagnostics

### "Overview" menu

| SOF1<br>RNA | Siemens SIM      | ATIC NET   | SOFT             | NET-IE           | RNA di | agnostic        | _ 🗆 X             |
|-------------|------------------|------------|------------------|------------------|--------|-----------------|-------------------|
|             | Overview Adapter | Refresh    | <b>?</b><br>Help | <b>Ì</b><br>Info |        |                 |                   |
|             | Adapter name     | Network    | name             |                  | Link s | status<br>LAN B | Redundancy status |
|             | SOFTNET-IE RN    | A Ethernet | 5                |                  | 0      | 0               | 0                 |
|             |                  |            |                  |                  |        |                 |                   |
|             |                  |            |                  |                  |        |                 |                   |
|             |                  |            |                  |                  |        |                 |                   |
|             |                  |            |                  |                  |        |                 |                   |

The overview page lists all the existing virtual adapters with the following information:

Adapter name

Name of the virtual Ethernet adapter

• Network name

Network name of the virtual Ethernet adapter

• Link status

The link status of the relevant adapter is displayed for each interface.

| Symbols | Cause                           | Remedy                        |
|---------|---------------------------------|-------------------------------|
|         | There is a network connection.  | -                             |
| 8       | There is no network connection. | Check the network connectors. |

### Redundancy status

The redundancy status monitors the communication

| Symbols      | Cause                                                                                                    | Remedy                                                                                                    |
|--------------|----------------------------------------------------------------------------------------------------|----------------------------------------------------------------------------------------------------|
| $\bigotimes$ | PRP frames are transferred via the intended LAN. Both LANs are working.                                                                                                    | -                                                                                                    |
|              | <ul> <li>Redundancy problem, redundant communication is currently not guaranteed:</li> <li>PRP frames on the wrong LAN</li> <li>There are more PRP frames being received via one LAN A than via the other LAN B (can also occur due to a heavy data load).</li> <li>A network connection is disrupted.</li> </ul> | <ul> <li>Check the link status of both physical adapters.</li> <li>Check whether PRP frames are being received via the wrong LAN (in the "Statistics" tab and in the "Node table").</li> <li>Check whether PRP frames are being received via both LANs from all DANs (in the "Node table" tab).</li> <li>Reduce the communication load</li> </ul> |
| 8            | No PRP frames are transferred. Con-<br>nection disruption on both LANs.                                                                                                    | Check the network connectors and make sure that the computer is connected to an active LAN.                                                                                                    |

### "Statistics" tab

| Overview Adapter 1 Refresh    | ? İ<br>Help Info  |                   |
|-------------------------------|-------------------|-------------------|
| tatistics Node table Settings |                   |                   |
|                               | LAN A             | LAN B             |
| Adapter name:                 | Intel(R) Ethernet | Intel(R) Ethernet |
| Network name:                 | Ethernet 3        | Ethernet 4        |
| Link status:                  | connected         | connected         |
| Frames sent (Tx):             | 4864              | 4864              |
| Frames received (Rx):         | 4837              | 4837              |
| Bad frames:                   | 0                 | 0                 |
| Frames (Rx) on wrong LAN:     | 0                 | 0                 |
| Generated supervision frames: | 881               |                   |
|                               |                   | Reset             |
|                               |                   |                   |

#### 5.1 Diagnostics

After selecting the virtual adapter, the "Statistics" tab shows several counters that are important for diagnostics broken down according to the real Ethernet adapters being used.

These are the following:

Adapter name

Name of the real Ethernet adapter

Network name

Network name of the real Ethernet adapter

Link status

Display of the connection status (up/down)

• Frames sent (Tx)

PRP frames sent over this LAN (range of values: 0 to 4,294,967,295)

• Frames received (Rx)

PRP frames received from this LAN (range of values: 0 to 4,294,967,295)

Bad frames

Number of bad PRP frames received on the LAN. Errors occur either due to an incorrect or missing RCT (Redundancy Check Tag) or due to a bad supervision frame.

• Frames (Rx) on wrong LAN

PRP frames that according to their identifiers were received on the wrong LAN

• Generated supervision frames

Number of generated supervision frames

• "Reset" button

Resets the values of the statistics

#### "Node table" tab

|          | iem     | ens Sl     | MA    |          | NET S   | SOFT        | NET-I     | ERNA      | diagno     | ostic   |                |                |
|----------|---------|------------|-------|----------|---------|-------------|-----------|-----------|------------|---------|----------------|----------------|
| 1        | 8       |            | j)    | R        | 1       | ?           | i         |           |            |         |                |                |
| 0        | verview | Adapt      | er 1  | Refres   | h, i    | Help        | Info      | đ.        |            |         |                |                |
| tati     | stics   | Node to    | able  | Setting  | js      |             |           |           |            |         |                |                |
| No.      | MAC     | address    | Туре  | D filter | Seq no. | SF seq. no. | RX frames | TX frames | Last frame | Last SF | Rx red. frames | Tx red. frames |
| 1        | 90:e2:b | a:33:39:61 | DAN P | 1        | 5644    | 1044        | 5790      | 3770      | 39         | 139     | 5559           | 3770           |
| i        |         |            |       |          |         |             | 5560      | 3770      | 39         | 139     | 5559           | 3770           |
|          |         |            |       |          |         |             |           |           |            |         |                |                |
|          |         |            |       |          |         |             |           |           |            |         |                |                |
| <b>∢</b> | nber c  | of nodes:  | _     |          | 1       |             |           |           |            |         |                |                |

Each node in the table consists of two rows. Each row stands for a LAN. The first row stands for LAN A and the second row for LAN B. General information is shown only in the first row of a node (MAC address, type etc).

In addition to the information in the table, the "Node table" tab contains the following information and buttons:

• Number of nodes

Number of nodes with which there was no contact during a specific period. This period is set in the "Settings" tab with "Forget node after".

• Maximum number of nodes

Maximum number of stored nodes in the node table

• "Reset" button

Removes all entries from the node table

• "Export" button

Exports the table to a CSV file

5.1 Diagnostics

The following table describes the parameters of the node table:

| Parameter       | Description                                                                                                    |
|-----------------|----------------------------------------------------------------------------------------------------|
| MAC address     | Shows the MAC addresses of the connected nodes in the network                                                                                                    |
| Туре            | Shows how a node is connected:                                                                                                    |
|                 | "SAN" (Single Attached Node)                                                                                                    |
|                 | <ul> <li>Extra parameter that shows the LAN via which the node is connected: <ul> <li>"A"</li> <li>"B"</li> <li>"A+B"</li> </ul> </li> <li>"DAN" (Double Attached Node)</li> <li>Extra parameter that shows the standard of redundancy: <ul> <li>"P" for Parallel Redundancy Protocol (PRP)</li> <li>"H" for High-availability Seamless Redundancy (HSR)</li> </ul> </li> <li>"REDBOX" for red boxes, such as the SCALANCE X204RNA</li> <li>"VDAN" for nodes connected via a red box</li> </ul> |
| D filter        | Shows whether or not a node discards duplicate frames (1 - discard, 0 - forward) and whether out-<br>going frames have an RCT frame.                                                                                                    |
| Seq no.         | Contains the (RCT) sequence number of the last received frame of the node                                                                                                    |
| SF seq. no.     | Contains the sequence number of the last received supervision frame of the node                                                                                                    |
| Received frames | Contains the sum of all frames received on a LAN                                                                                                    |
| Sent frames     | Contains the sum of all frames sent on a LAN                                                                                                    |
| Last frame      | Time of the last frame received from a node                                                                                                    |
| Last SF         | Time that has elapsed since the last supervision frame received from a node                                                                                                    |
| Received red.   | Number of received PRP frames                                                                                                    |
| Sent red.       | Number of PRP frames sent                                                                                                    |
| Received SF     | Number of supervision frames received                                                                                                    |
| Wrong LAN       | Shows how many frames were received on the wrong LAN                                                                                                    |

#### "Settings" tab

| Siemens SIMATIC NE                                            | ET SOFTNET-IE RNA diagnos                          | stic _ 🗆 🗙 |
|---------------------------------------------------------------|----------------------------------------------------|------------|
| Overview Adapter 1 Refresh                                    | ? i<br>Help Info                                   |            |
| Statistics Node table Settings                                |                                                    |            |
| IP address<br>Subnet mask<br>MAC address<br>Multicast address | 192.168.1.11<br>255.255.255.0<br>90:e2:ba:33:43:ed |            |
| Monitoring interval [ms]                                      | 2000                                               |            |
| Forget node after [s]<br>Transparent reception                | 60<br>off                                          |            |
| Duplicates buffer                                             | 512                                                |            |
| Statistics refresh rate [ms]                                  | 5000                                               |            |
| Language                                                      | English                                            | Save       |
|                                                               |                                                    |            |

#### Note

#### Administrator rights required to make settings

Settings can only be made if diagnostics was started with administrator privileges.

Remember that changes to the settings can impair the general functionality and communication.

The parameters IP address, Subnet mask and MAC address cannot be changed.

The "Settings" tab contains the following information or setting options:

• IP address

IP address used for the virtual adapter

Subnet mask

Subnet mask used for the virtual adapter

MAC address

MAC address used for the virtual adapter

Multicast address
 Multicast address of the protocol

5.1 Diagnostics

• Monitoring interval [ms]

Interval in milliseconds at which supervision frames are sent.

• Forget node after [s]

Time after which a node is removed from the node table.

• Transparent reception

If this is enabled, the RCT frame of frames is not removed before they are forwarded to the application.

#### Note

Enabling the "Transparent reception" option can cause problems with the communication capability with various applications. These applications need to remove the RCT frame.

• Duplicates buffer Setting of the input and output buffer.

#### Note

Changes to the "Duplicates buffer" cause a brief interruption of the connection. With certain protocols, this interruption can lead to a connection abort.

• Statistics refresh rate [ms]

Time in milliseconds after which the statistics are updated.

Language

Sets the language of the Diagnostic dialog box

"Save" button

Applies the changes made

The following table shows the parameters you can set in the "Settings" menu:

| Name                  | Value                                                     |
|-----------------------|-----------------------------------------------------------|
| Multicast address     | 01:15:4E:00:01: <b>00</b> - 01:15:4E:00:01: <b>FF</b>     |
|                       | Only the last two characters can be changed.              |
|                       | The default value is set to 01:15:4E:00:01:00.            |
| Monitoring interval   | 500 3 600 000 [ms] (= 0.5 s 1 h)                          |
|                       | The default value is set to 2000 ms.                      |
| Forget node after     | 10 3 600 [s] (= 10 s 1h)                                  |
|                       | The default value is set to 60 m.                         |
| Duplicates buffer     | 32 1024 frames<br>The default value is set to 512 frames. |
| Statistic Update Time | 100 3 600 000 [ms] (= 0.1 s 1 h)                          |
|                       | The default value is set to 5000 ms.                      |
| Language              | German or English                                         |

### "Info" menu

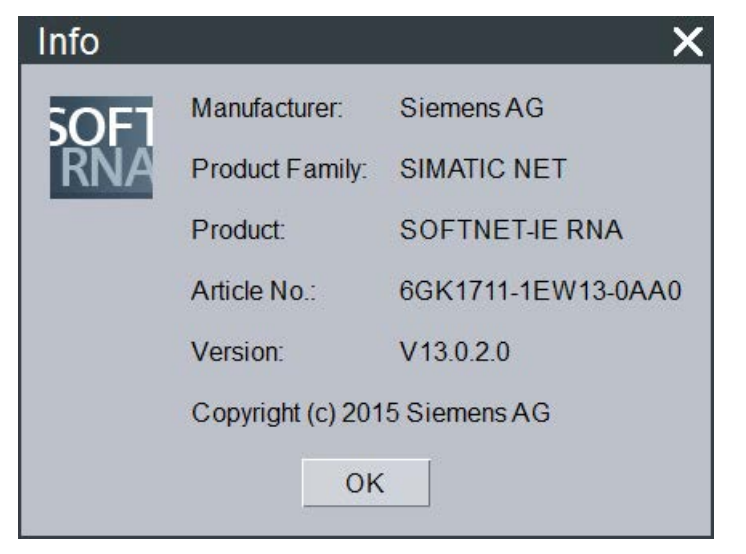

The "Info" menu opens a dialog box in which all important information about the product is shown.

#### **Function check**

You can use "SOFTNET-IE RNA Diagnostic" or the SNMP functionality to check the functionality. The following properties provide you with a general overview:

- LAN A and LAN B are connected.
- The counters for "Frames sent (Tx)" and "Frames received (Rx)" increase when data is transferred. The counters are not generally identical.
- The error counter for LAN A and LAN B should both be 0. Bad frames occur, in particular, following restarts and reconfiguration of SOFTNET-IE RNA. If the error counters rise continuously, you should check your network for errors/faults.
- The counter for "Frames (Rx) on wrong LAN" must be 0 for LAN A and LAN B. If not, check and correct your network configuration.
- The "Number of nodes" counter shows the number of redundant devices.

5.2 Troubleshooting

# 5.2 Troubleshooting

### Remedy if errors occur

| Errors                                                        | Cause                                                                                                    | Troubleshooting                                                                                                    |
|---------------------------------------------------------------|----------------------------------------------------------------------------------------------------|----------------------------------------------------------------------------------------------------|
| Media status = down                                           | <ul><li>No connection to network</li><li>Software not correctly installed</li></ul>                                                                                                    | <ul> <li>Check the connection to the net-<br/>work (cable correctly plugged in,<br/>partner exists and active, change<br/>the cable of the receiving port or the<br/>partner)</li> <li>Check the Link LED on the Ethernet<br/>adapters</li> <li>Reinstall the software</li> </ul>                                                                                                    |
| Frames are received on the wrong LAN.                         | At least one node in the network is incor-<br>rectly connected.                                                                                                    | The check and adapt the cabling and<br>assignment of the Ethernet adapters of<br>the redundant nodes. The MAC ad-<br>dress of the incorrectly connected node<br>can be obtained from the node table.                                                                                                    |
| LAN A or LAN B is up but no frames are being received (Rx).   | No communication                                                                                                    | Check the firewall settings of the devic-<br>es involved                                                                                                    |
| More frames are being received on one LAN than on the other.  | <ul> <li>More SAN devices on one LAN</li> <li>There is an interruption in one of the networks</li> <li>Overload of a LAN, for example when one LAN has 100 Mbps and the other LAN 1 Gbps and large data volumes (&gt; 100 Mbps) are being transported</li> <li>Differences due to a high communication load</li> </ul>                                         | Check the availability of the devices in<br>the network with less frames (for ex-<br>ample, run ping tests using a SAN)<br>Transport lower data volumes or adjust<br>the slower LAN so that the same data<br>rates can be achieved                                                                                                    |
| Error in a LAN (damaged redundant frames are being received). | <ul> <li>A node is sending damaged redundant frames</li> <li>Redundant frames are being corrupted in the network</li> <li>The receiving adapter is damaging the redundant frames</li> <li>Different standard implementations are being used</li> <li>A former DAN does not send any further PRP frames because it was reconfigured to become a SAN.</li> </ul> | <ul> <li>Identification of the source of the problem (for example by disconnecting nodes in the network affected and monitoring the number of errors)</li> <li>Replacement of devices (switches, adapters)</li> <li>Make sure that all devices communicate according to the same version of the standard</li> <li>Before reconfiguring, disconnect nodes from the LANs. (for longer than the setting for "forget node after") and reset the statistics and the node table</li> </ul> |

5.2 Troubleshooting

| Errors                                                               | Cause                                                                                                    | Troubleshooting                                                                                                    |
|----------------------------------------------------------------------|----------------------------------------------------------------------------------------------------|----------------------------------------------------------------------------------------------------|
| The SNMP service is not supplying any values.                        | <ul> <li>The SNMP service is not installed.</li> <li>Security settings were forgotten or incorrectly set.</li> <li>Firewall is blocking the SNMP port</li> </ul>   | <ul> <li>Check whether the SNMP service<br/>and SNMP Extension Agent were<br/>installed.</li> <li>Check the security settings for the<br/>SNMP service and the configuration<br/>of the firewall.</li> </ul> |
| No communication is possible.                                        | LAN is not active                                                                                                    | <ul> <li>Check the cabling and the network<br/>settings (IP, subnet mask etc.).</li> <li>Run a ping test</li> <li>Installing the software again</li> </ul>                                                   |
| The node is not indicated as a re-<br>dundant device on other nodes. | <ul> <li>The node uses an incorrect PRP address.</li> <li>The monitoring interval is greater than the "Forget node after" time of the other node.</li> </ul>       | <ul><li>Check the PRP address</li><li>Match up the time settings</li></ul>                                                                                                    |
| The node table contains less stations than actually exist.           | • The monitoring interval of some nodes is greater than the "Forget node after" time of this node.                                                                 | Match up the time settings                                                                                                    |
| Duplicate frames are being received.                                 | • The delay between LAN A and LAN B is greater than 400 ms or the commu-<br>nications buffer is full and the later re-<br>dundant frame is treated as a new frame. | <ul> <li>Reduce network load</li> <li>Comparison of the network speeds of LAN A and LAN B</li> </ul>                                                                                                    |
| Only duplicate frames are being received.                            | The "Discard duplicates" function is<br>disabled so that both redundant<br>frames are forwarded.                                                                   | Enable the "Discard duplicates"     function with SNMP.                                                                                                    |
| License message appears perma-<br>nently.                            | No license found.                                                                                                    | Check whether a license was in-<br>stalled and used.                                                                                                    |
| The Ethernet adapters can no longer be activated.                    | The Ethernet adapters are disabled.                                                                                                    | Restart the system.                                                                                                    |
| Problems in communication                                            | The duplicate filter was disabled.                                                                                                    | <ul> <li>Set the duplicate filter to active<br/>again using SNMP (IreDupli-<br/>cateDiscard)</li> </ul>                                                                                                    |
| An application is receiving frames<br>with an RCT frame.             | • The "Transparent reception" function<br>is enabled so that frames with an<br>RCT frame (trailer) are forwarded to<br>the application.                            | Disable the "Transparent reception"<br>function under Settings in the diag-<br>nostics.                                                                                                    |
| Created adapters are not present.                                    | • The configuration is not yet finished.                                                                                                    | <ul> <li>Wait until the adapters are fully configured (5 minutes).</li> <li>Reconfigure the adapters and follow the progress in the Device Manager (network adapter).</li> </ul>                             |

### 5.2 Troubleshooting

| Errors                                                                                      | Cause                                                                                              | Troubleshooting                                                            |  |  |
|---------------------------------------------------------------------------------------------|----------------------------------------------------------------------------------------------------|----------------------------------------------------------------------------|--|--|
|                                                                                             | <ul> <li>The adapters being used are not<br/>compatible.</li> </ul>                                | Use compatible adapters.                                                   |  |  |
| During adapter configuration, several adapters disappear in the list of available adapters. | <ul> <li>Several adapters have the same<br/>name and were not indexed by Win-<br/>dows.</li> </ul> | • Uninstall the affected adapters and reinstall them with the same driver. |  |  |
| The configured adapters do not exist in some user interfaces.                               | <ul> <li>Applications do not register the<br/>changes to the running system.</li> </ul>            | Restart the system.                                                        |  |  |

# **Further Information**

#### Readme file

All important information on SOFTNET-IE RNA can be found in the readme file (main folder on the product DVD).

#### Additional Information on the Internet

Along with a wide range of other information, you can also obtain documentation on the product from the Internet:

(http://support.automation.siemens.com/WW/view/de/)

 $(\underline{https://support.industry.siemens.com/cs/ww/en/ps}) \rightarrow Technical Info (see "More on Product Information" box) \rightarrow Manuals/Operating Instructions$ 

Other product-related Internet addresses include:

SIMATIC NET product catalog "IK PI"

(http://www.automation.siemens.com/infocenter (http://w3app.siemens.com/mcms/infocenter/dokumentencenter/sc/ic/Documentsu20Catalog s/SIMATIC\_NET\_IKPI\_chap02\_PROFINET\_IE\_English\_2015.pdf))

#### Technical support, contacts and training

You will find information on this in the file "TechnicalSupport.pdf" in the "\doc" folder of the "SIMATIC NET PC Software" DVD.

#### See also

Industrial communication with SIMATIC NET: (www.siemens.de/net)

# **PRP-compatible devices**

#### Note

When using SOFTNET-IE RNA you may only use gigabit Ethernet network adapters that support frames up to 1532 bytes (Jumbo Frames) as the communications adapter.

#### **PRP-compatible devices**

The devices listed below are compatible for use in PRP networks. You can process frames with excess length of up to 1532 bytes (Jumbo Frames).

Table 7-1 PRP-compatible devices

| Product                                                          | Article number     | As of version * |
|------------------------------------------------------------------|--------------------|-----------------|
| SCALANCE XB004-1, unmanaged IE switch for 10/100 Mbps            | 6GK5004-1BD00-1AB2 | ES: 01          |
| SCALANCE XB004-1LD, unmanaged IE switch for 10/100 Mbps          | 6GK5004-1BF00-1AB2 | ES: 01          |
| SCALANCE XB004-1G, unmanaged IE switch for 10/100/1000<br>Mbps   | 6GK5004-1GL00-1AB2 | ES: 01          |
| SCALANCE XB004-1LDG, unmanaged IE switch for 10/100/1000 Mbps    | 6GK5004-1GM00-1AB2 | ES: 01          |
| SCALANCE X005, IE Entry Level-Switch unmanaged                   | 6GK5005-0BA00-1AA3 | ES:07           |
| SCALANCE XB005, unmanaged IE switch for 10/100 Mbps              | 6GK5005-0BA00-1AB2 | ES: 01          |
| SCALANCE X005-TS, IE Entry Level-Switch unmanaged, -40 °C +75 °C | 6GK5005-0BA00-1CA3 | ES:07           |
| SCALANCE XB005G, unmanaged IE switch for 10/100/1000<br>Mbps     | 6GK5005-0GA00-1AB2 | ES: 01          |
| SCALANCE XB008, unmanaged IE switch for 10/100 Mbps              | 6GK5008-0BA00-1AB2 | ES: 01          |
| SCALANCE XB008G, unmanaged IE switch for 10/100/1000<br>Mbps     | 6GK5008-0GA00-1AB2 | ES: 01          |
| SCALANCE X104-2, unmanaged IE switch                             | 6GK5104-2BB00-2AA3 | ES: 01          |
| SCALANCE X106-1, unmanaged IE switch                             | 6GK5106-1BB00-2AA3 | ES: 01          |
| SCALANCE X108, unmanaged IE switch                               | 6GK5108-0BA00-2AA3 | ES: 01          |
| SCALANCE X108POE, unmanaged IE switch                            | 6GK5108-0PA00-2AA3 | ES: 01          |
| SCALANCE X112-2, unmanaged IE switch                             | 6GK5112-2BB00-2AA3 | ES: 01          |
| SCALANCE X116, unmanaged IE switch                               | 6GK5116-0BA00-2AA3 | ES: 01          |
| SCALANCE X124, unmanaged IE switch                               | 6GK5124-0BA00-2AA3 | ES: 01          |
| SCALANCE X200-4P IRT, managed IE switch                          | 6GK5200-4AH00-2BA3 | V1.0            |
| SCALANCE X201-3P IRT, managed IE switch                          | 6GK5201-3BH00-2BA3 | V1.0            |
| SCALANCE X201-3P IRT PRO, managed IE switch                      | 6GK5201-3JR00-2BA6 | V1.0            |
| SCALANCE X202-2IRT, managed IE switch                            | 6GK5202-2BB00-2BA3 | V1.0            |
| SCALANCE X202-2P IRT, managed IE switch                          | 6GK5202-2BH00-2BA3 | V1.0            |

| Product                                                                            | Article number                                                                                              | As of version * |
|------------------------------------------------------------------------------------|----------------------------------------------------------------------------------------------------|-----------------|
| SCALANCE X202-2P IRT PRO                                                           | 6GK5202-2JR00-2BA6                                                                                          | V1.0            |
| SCALANCE XF204 managed IE switch                                                   | 6GK5204-0BA00-2AF2                                                                                          | V4.4            |
| SCALANCE X204IRT, managed IE switch                                                | 6GK5204-0BA00-2BA3                                                                                          | V1.0            |
| SCALANCE XF204IRT, managed IE switch                                               | 6GK5204-0BA00-2BF2                                                                                          | V1.0            |
| SCALANCE X204IRT PRO                                                               | 6GK5204-0JA00-2BA6                                                                                          | V1.0            |
| SCALANCE X204-2, managed IE switch                                                 | 6GK5204-2BB10-2AA3                                                                                          | V4.4            |
| SCALANCE X204-2TS, managed IE switch                                               | 6GK5204-2BB10-2CA2                                                                                          | V4.4            |
| SCALANCE X204RNA                                                                   | 6GK5204-0BA00-2KB2                                                                                          | V1.0            |
| SCALANCE X204RNA EEC                                                               | 6GK5204-0BS00-3LA3 / 6GK5204-<br>0BS00-3PA3                                                                 | V1.0            |
| RUGGEDCOM RS950G, managed PRP Redundancy Box                                       | 6GK6095-0GS1 ("" means,<br>depending on combination)<br>6GK6095-0GS2("" means,<br>depending on combination) | V3.11.1         |
| RUGGEDCOM RNA Module, managed PRP Redundancy Box                                   | 6GK60302EM200AA0 /<br>6GK60302EM200AA1 /<br>6GK60302EM100AA0 /<br>6GK60302EM100AA1                          | V1.0            |
| SCALANCE XF204-2, managed IE switch                                                | 6GK5204-2BC00-2AF2                                                                                          | V4.4            |
| SCALANCE X204-2LD, managed IE switch                                               | 6GK5204-2BC10-2AA3                                                                                          | V4.4            |
| SCALANCE X206-1, managed IE switch                                                 | 6GK5206-1BB10-2AA3                                                                                          | V4.4            |
| SCALANCE X206-2LD, managed IE switch                                               | 6GK5206-1BC00-2AA3                                                                                          | V4.4            |
| SCALANCE XF206-1, managed IE switch                                                | 6GK5206-1BC00-2AF2                                                                                          | V4.4            |
| SCALANCE X206-2LD, managed IE switch                                               | 6GK5206-1BC10-2AA3                                                                                          | V4.4            |
| SCALANCE XF208, managed IE switch                                                  | 6GK5208-0BA00-2AF2                                                                                          | V4.4            |
| SCALANCE X208, managed IE switch                                                   | 6GK5208-0BA10-2AA3                                                                                          | V4.4            |
| SCALANCE X208PRO, managed IE switch                                                | 6GK5208-0HA10-2AA6                                                                                          | V4.5            |
| SCALANCE X212, managed IE switch                                                   | 6GK5212-2BB00-2AA3                                                                                          | V4.4            |
| SCALANCE X212-LD, managed IE switch                                                | 6GK5212-2BC00-2AA3                                                                                          | V4.4            |
| SCALANCE X216, managed IE switch                                                   | 6GK5216-0BA00-2AA3                                                                                          | V4.4            |
| SCALANCE X224, managed IE switch                                                   | 6GK5224-0BA00-2AA3                                                                                          | V4.4            |
| SCALANCE X302-7EEC, 24 VDC                                                         | 6GK5302-7GD00-1EA3                                                                                          | V3.7.0          |
| SCALANCE X302-7EEC, 24 VDC redundant power supply unit                             | 6GK5302-7GD00-2EA3                                                                                          | V3.7.0          |
| SCALANCE X302-7EEC, 24 VDC power supply unit;<br>CONFORMAL COATING                 | 6GK5302-7GD00-1GA3                                                                                          | V3.7.0          |
| SCALANCE X302-7EEC, 24 VDC redundant power supply unit;<br>CONFORMAL COATING       | 6GK5302-7GD00-2GA3                                                                                          | V3.7.0          |
| SCALANCE X302-7EEC, 100 240 VAC/VDC power supply unit                              | 6GK5302-7GD00-3EA3                                                                                          | V3.7.0          |
| SCALANCE X302-7EEC, 100 240 VAC/VDC redundant power supply unit                    | 6GK5302-7GD00-4EA3                                                                                          | V3.7.0          |
| SCALANCE X302-7EEC, 100 240 VAC/VDC power supply unit; CONFORMAL COATING           | 6GK5302-7GD00-3GA3                                                                                          | V3.7.0          |
| SCALANCE X302-7EEC, 100 240 VAC/VDC redundant power supply unit; CONFORMAL COATING | 6GK5302-7GD00-4GA3                                                                                          | V3.7.0          |

| Product                                                                            | Article number     | As of version * |
|------------------------------------------------------------------------------------|--------------------|-----------------|
| SCALANCE X307-2EEC, 24 VDC power supply unit                                       | 6GK5307-2FD00-1EA3 | V3.7.0          |
| SCALANCE X307-2EEC, 24 VDC redundant power supply unit                             | 6GK5307-2FD00-2EA3 | V3.7.0          |
| SCALANCE X307-2EEC,24 VDC power supply unit;<br>CONFORMAL COATING                  | 6GK5307-2FD00-1GA3 | V3.7.0          |
| SCALANCE X307-2EEC,24 VDC redundant power supply unit;<br>CONFORMAL COATING        | 6GK5307-2FD00-2GA3 | V3.7.0          |
| SCALANCE X307-2EEC, 100 240 VAC/VDC power supply unit                              | 6GK5307-2FD00-3EA3 | V3.7.0          |
| SCALANCE X307-2EEC, 100 240 VAC/VDC power supply unit; CONFORMAL COATING           | 6GK5307-2FD00-3GA3 | V3.7.0          |
| SCALANCE X307-2EEC, 100 240 VAC/VDC redundant power supply unit                    | 6GK5307-2FD00-4EA3 | V3.7.0          |
| SCALANCE X307-2EEC, 100 240 VAC/VDC redundant power supply unit; CONFORMAL COATING | 6GK5307-2FD00-4GA3 | V3.7.0          |
| SCALANCE X304-2FE, managed IE switch                                               | 6GK5304-2BD00-2AA3 | V3.7.0          |
| SCALANCE X306-1LDFE , managed IE switch                                            | 6GK5306-1BF00-2AA3 | V3.7.0          |
| SCALANCE X307-3, managed PLUS IE switch                                            | 6GK5307-3BL00-2AA3 | V3.7.0          |
| SCALANCE X307-3LD, managed PLUS IE switch                                          | 6GK5307-3BM00-2AA3 | V3.7.0          |
| SCALANCE X308-2, managed PLUS IE switch                                            | 6GK5308-2FL00-2AA3 | V3.7.0          |
| SCALANCE X308-2LD, managed PLUS IE switch                                          | 6GK5308-2FM00-2AA3 | V3.7.0          |
| SCALANCE X308-2LH, managed PLUS IE switch                                          | 6GK5308-2FN00-2AA3 | V3.7.0          |
| SCALANCE X308-2LH+, managed PLUS IE switch                                         | 6GK5308-2FP00-2AA3 | V3.7.0          |
| SCALANCE X310-FE, managed PLUS IE switch                                           | 6GK5310-0BA00-2AA3 | V3.7.0          |
| SCALANCE X310, managed PLUS IE switch                                              | 6GK5310-0FA00-2AA3 | V3.7.0          |
| SCALANCE X320-1FE, managed IE switch                                               | 6GK5320-1BD00-2AA3 | V3.7.0          |
| SCALANCE X320-3LDFE, managed IE switch                                             | 6GK5320-3BF00-2AA3 | V3.7.0          |
| SCALANCE X308-2M , managed IE switch                                               | 6GK5308-2GG00-2AA2 | V3.7.0          |
| SCALANCE X308-2M TS, managed IE switch                                             | 6GK5308-2GG00-2CA2 | V3.7.0          |
| SCALANCE X308-2M POE, managed IE switch                                            | 6GK5308-2QG00-2AA2 | V3.7.0          |
| SCALANCE XR324-12M, managed IE switch, 24 VDC, cable outlet front                  | 6GK5324-0GG00-1AR2 | V3.7.0          |
| SCALANCE XR324-12M, managed IE switch, 24 VDC, cable outlet rear                   | 6GK5324-0GG00-1HR2 | V3.7.0          |
| SCALANCE XR324-12M, managed IE switch, 230 VAC, cable outlet front                 | 6GK5324-0GG00-3AR2 | V3.7.0          |
| SCALANCE XR324-12M, managed IE switch, 230 VAC, cable outlet rear                  | 6GK5324-0GG00-3HR2 | V3.7.0          |
| SCALANCE XR324-4M EEC, managed IE switch, 1 X 24 VDC, cable outlet front           | 6GK5324-4GG00-1ER2 | V3.7.0          |
| SCALANCE XR324-4M EEC, managed IE switch, 2 X 24 VDC, cable outlet front           | 6GK5324-4GG00-2ER2 | V3.7.0          |
| SCALANCE XR324-4M EEC, managed IE switch, 1 X 24 VDC, cable outlet rear            | 6GK5324-4GG00-1JR2 | V3.7.0          |
| SCALANCE XR324-4M EEC, managed IE switch, 2 X 24 VDC, cable outlet rear            | 6GK5324-4GG00-2JR2 | V3.7.0          |

| Product                                                              | Article number      | As of version * |
|----------------------------------------------------------------------|---------------------|-----------------|
| SCALANCE XR324-4M POE, managed IE switch, 24 VDC, cable outlet front | 6GK5324-4QG00-1AR2  | V3.7.0          |
| SCALANCE XR324-4M POE, managed IE switch, 24 VDC, cable outlet rear  | 6GK5324-4QG00-1HR2  | V3.7.0          |
| SCALANCE XR324-4M POE TS, managed IE switch, 24 VDC                  | 6GK5324-4QG00-1CR2  | V3.7.x          |
| SCALANCE XR324-12M TS, managed IE switch, 24 VDC, cable outlet front | 6GK5324-0GG00-1CR2  | V3.7.2          |
| SCALANCE X408-2, modular IE switch                                   | 6GK5408-2FD00-2AA2  | V3.7.0          |
| SCALANCE X414-3E, modular IE switch                                  | 6GK5414-3FC00-2AA2  | V3.7.0          |
| COMPACT SWITCH MODULE CSM 1277                                       | 6GK7277-1AA10-0AA0  | ES: 01          |
| COMPACT SWITCH MODULE CSM 377                                        | 6GK7377-1AA00-0AA0  | ES: 01          |
| SCALANCE XR552-12M, managed IE-Switch                                | 6GK5552-0AA00-2AR2  | ES: 1.0         |
| SCALANCE XR528-6M, managed IE-Switch                                 | 6GK5528-0AA00-2AR2  | ES: 1.0         |
| CP 343-1 Lean                                                        | 6GK7343-1CX10-0XE0  | V2.4            |
| CP 343-1 Bacnet                                                      | 6FL4 343-1CX10-0XE0 | V1.1            |
| CP 343-1                                                             | 6GK7343-1EX30-0XE0  | V2.4            |
| CP 343-1 Advanced                                                    | 6GK7343-1GX30-0XE0  | V1.2            |
| CP 343-1 Advanced                                                    | 6GK7343-1GX31-0XE0  | V3.0            |
| CP 443-1 Advanced                                                    | 6GK7443-1GX20-0XE0  | V2.1            |
| CP 443-1 Advanced                                                    | 6GK7443-1GX30-0XE0  | V3.0            |
| CP 443-1                                                             | 6GK7443-1EX20-0XE0  | V2.1            |
| CP 443-1                                                             | 6GK7443-1EX30-0XE0  | V3.0            |
| CP 443-1 RNA                                                         | 6GK7443-1RX00-0XE0  | V1.0            |
| CP 442-1 RNA                                                         | 6GK7442-1RX00-0XE0  | V1.0            |

\* Information about the product version (ES) or the firmware version (V) as of which PRP is supported.